## Servify Samsung Care + Device Check-In Procedures

- Customers will be referred to your uBreakiFix/Asurion location via a portal lead ONLY.
- Leads will appear as "Servify Samsung Care+."
- Without a lead, we are unable to check a customer in for repair services.
- Accessing the "Leads" page should default to displaying all leads in the "Need to Contact status," which should in turn display all Servify leads that need to be addressed.
- The best way of finding Servify leads that have had their status changed is by utilizing the filters on the leads page.
- By default, the "Status" filter on the leads page does not filter for "All" status options.
- If you check "All", you should be able to search for the customer by name.

Example of a Servify Samsung Care+ Lead:

| 289026<br>Company - Servify Samsung Care+ |
|-------------------------------------------|
| 289026 Company - Servify Samsung Care+    |
|                                           |
| Hold Parts  Reserve Items Search to add   |
| AVAILABLE PRICE                           |
| 1 318.99                                  |
|                                           |

- Begin creating the work order from the lead by clicking on the green "Create Work Order" button
- Select the device type from the lead by typing the name into the search box or clicking the icons to drilldown to the appropriate device type.
- Once the device type is selected, please fill in the IMEI of the device so that the warranty data can be verified
- Once all customer and device information has been submitted and verified, the system will auto-fill the model and serial information.

| Select Device Type<br>Dashboard / Repair - Customer Information / Lead #10155587 |   | OVERVIEW                                                                                          | Clear All         |
|----------------------------------------------------------------------------------|---|---------------------------------------------------------------------------------------------------|-------------------|
|                                                                                  |   | CUSTOMER                                                                                          |                   |
| ♦ BACK TO ALL MODELS                                                             | 9 | Samuel Kim<br>213-358-9532<br>supergoon@gmail.cor                                                 | n                 |
| SAMSUNG GALAYY 522- 5G                                                           |   | DEVICE<br>Samuel Kim's Device<br>MEN 198720045550<br>RURNYT GRAdes<br>Pome wildet the IME provide | ed on the lead by |
|                                                                                  |   | completing the last digit.                                                                        | 0                 |
|                                                                                  |   | 356329204555661                                                                                   |                   |
|                                                                                  |   | Serial number:                                                                                    |                   |
|                                                                                  |   | RFCT4159M0M                                                                                       |                   |
|                                                                                  |   | Model Code                                                                                        |                   |
|                                                                                  |   | SM-S906UZWEVZW                                                                                    |                   |
|                                                                                  |   | Continue                                                                                          |                   |

- Portal will then pull the device's warranty information and display when it expires
- On the next screen, you will choose a repair type based on the customer's description of the issue:

| ect | t Device Issue<br>d / Repair - Customer Information / L | ead #1015558 | 7 / Cell Phone / Samsung / Samsur              | ng Galaxy S22+ 5G |                                                | OVERVIEW | v                                                 | C |
|-----|---------------------------------------------------------|--------------|------------------------------------------------|-------------------|------------------------------------------------|----------|---------------------------------------------------|---|
| )   | Diagnostic Service<br>Free                              | 0            | Front Camera Repair<br>No Associated Item      | 0                 | Back Camera Repair<br>\$164.99 (Website Price) |          | Samuel Kim<br>213-358-9532<br>supergoon@gmail.com |   |
|     | Back Housing/Cover Repair<br>\$109.99 (Website Price)   | 0            | Back Camera Repair<br>\$142.99 (Website Price) | 0                 | Back Camera Repair<br>\$87.99 (Website Price)  |          | Samuel Kim's Device                               |   |
|     | Screen Repair<br>\$252.99 (Website Price)               | 0            | Battery Replacement<br>\$87.99 (Website Price) | 0                 | Charge Port Repair<br>No Associated Item       |          | MPR WTY   06/04/23                                |   |
|     | \$252.99 (Website Price)                                |              | \$87.99 (Website Price)                        |                   | No Associated Item                             | - 10     |                                                   |   |
|     |                                                         |              |                                                |                   |                                                |          |                                                   |   |
|     |                                                         |              |                                                |                   |                                                |          |                                                   |   |
|     |                                                         |              |                                                |                   |                                                |          |                                                   |   |
|     |                                                         |              |                                                |                   |                                                |          |                                                   |   |
|     |                                                         |              |                                                |                   |                                                |          |                                                   |   |

- All repairs are within scope for Servify Care+ claims except for main-PBA replacements
- DO NOT FORGET to enter a reason for the check-in (typically a symptom and how it was verified) into the check-in notes field. This will populate the issue description into Samsung's G-SPN system and is necessary for the Work Order process
- Please be as detailed as possible in these check-in notes
- If a device cannot be run through IQC (i.e., No Power, Broken Charge Port, etc.) the appropriate device issue must be selected, otherwise, you will run into a GD error when updating the work order. In the example below, I have selected the symptom codes for a damaged glass/LCD repair:

| SAMSUNG SYMPTOM CODES                                       | 5                                                           | ×                                   |
|-------------------------------------------------------------|-------------------------------------------------------------|-------------------------------------|
| Please choose the appropriat accurately represent the issue | e symptoms via the dropdov<br>e the device is presenting up | vns below that most<br>on drop off. |
| LF - Screen/Display (G 💙                                    | 01 - LCD / Touch Pane 🗸                                     | 05 - Broken Glass/LCE 🗸             |
| Cancel                                                      |                                                             | Select                              |

- It is imperative that you select the correct symptom codes according to the device's condition because each of these codes is directly linked to a GSPN service type that will have implications for the repair process.
- Depending on what symptom codes are selected on Portal, the customer's repair claim will be treated differently:
  - Insured Accidental Damage
    - Occurs when a OOW symptom code is used (IE Broken Glass/LCD)
    - The customer is subject to a higher deductible cost that will be billed from Servify since the condition is considered OOW
  - o In-Warranty
    - Occurs when an IW symptom code is used (IE Blank Screen)
    - Part return will be treated as In-Warranty and will be subject to chargeback if returned item is in a bad condition
    - Repeat repairs (REDO) will be considered bounce from a Samsung KPI perspective

## ATTN: "BLANK SCREEN" OR "NO POWER" SYMPTOM CODES SHOULD NEVER BE SELECTED IF THERE IS PHYSICAL DAMAGE PRESENT ON THE DEVICE

• Once the symptom codes have been selected, you may select the appropriate work order creation below:

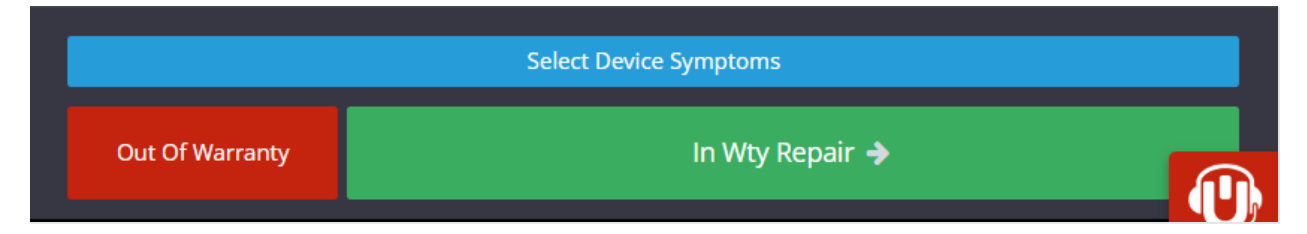

- The work order process under this program follows the same flow as in-warranty
- For details specific to the Portal work order flow, please access this article below:

• https://portal.ubif.net/kbase/article/10357

## This concludes the Samsung Care+ Flow!

UBIF/Samsung Jira Support:

https://ubreakifix.atlassian.net/servicedesk/customer/portal/6/create/330?src=286944727

Servify Care+ Support Line (Customer-Facing only): 1-877-841-1138